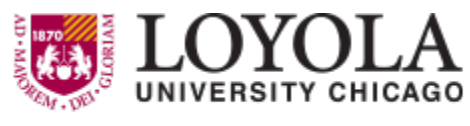

Preparing people to lead extraordinary lives

Loyola University Chicago uses a CME platform that allows learners to view and register for upcoming activities that award AMA PRA Category 1 credit. You can create an account and access your personal portal from any device, with the ability to check-in for activity attendance, self-generate transcripts and certificates, and record credit received from other organizations, keeping your CME information all in one place.

To access, click on this link: https://cmetracker.net/LOYOLA It is a good idea to bookmark this link for future use.

If you need to create an account, follow steps 1 - 3 below.

- Complete your profile by following the steps on page 2. \*Note, if you forget your password, you can always reset it.
- The remaining pages of this guide will walk you through all of the features of your CME Tracker account, so please save this document for reference.

| Select Sign In.                                                      | Password.                                                           |
|----------------------------------------------------------------------|---------------------------------------------------------------------|
|                                                                      | Loyola University Account:<br>SONN<br>Non-Loyola University Account |
| 3<br>Existing Users: If you alread<br>Sign In and this will direct y | dy have an account, Select<br>you to the My Portal page.            |
| Forgot Password: If you cli<br>will be emailed to you.               | ck Forgot Password, a code                                          |
| <b>New Users</b> : If you do not h<br>Create Account and follow      | ave an account, select the prompts.                                 |

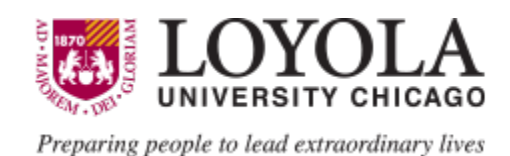

## Updating your Profile or changing your Password

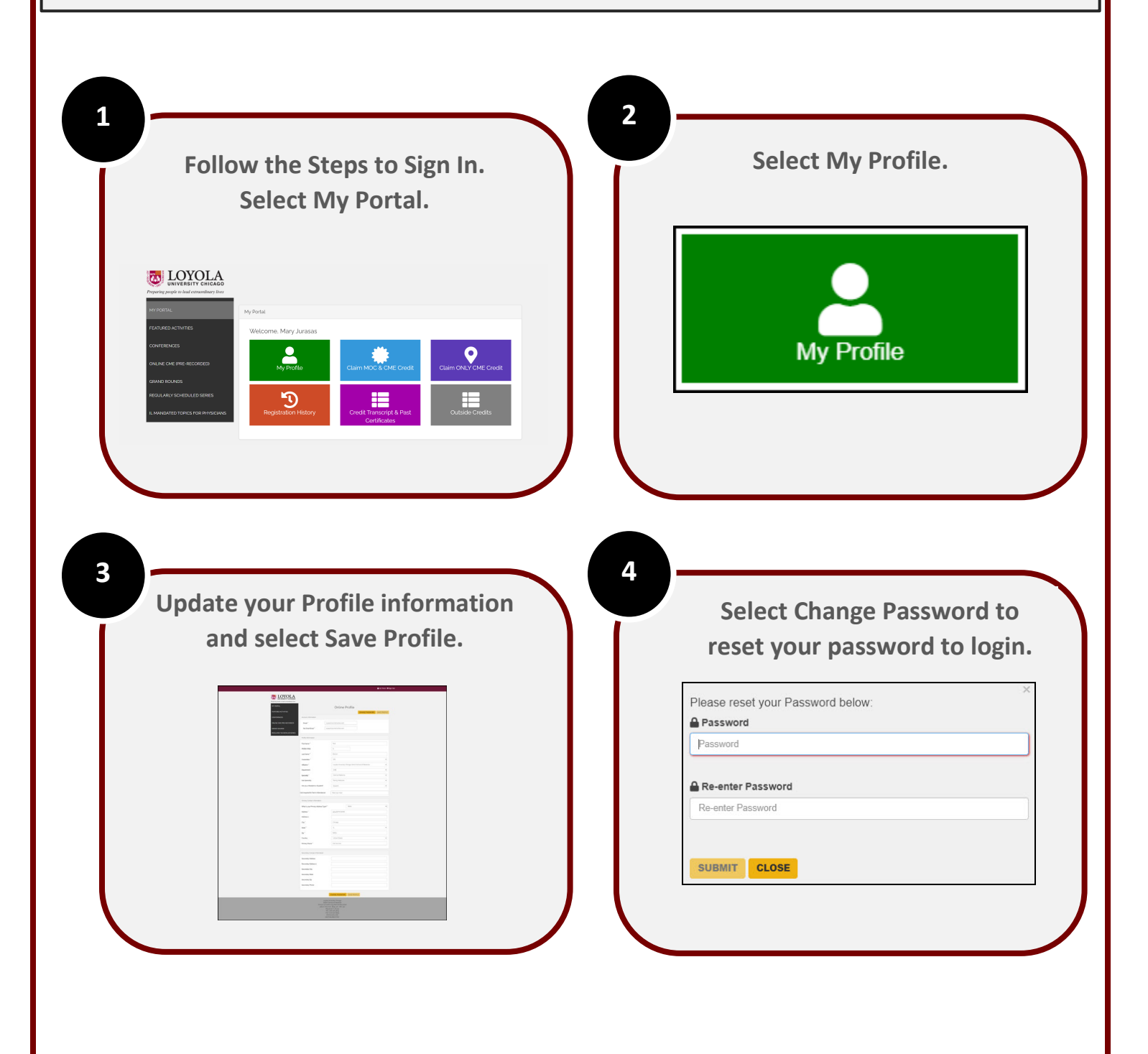

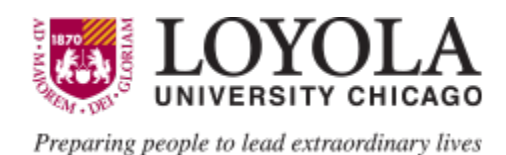

## Checking in/Claiming credit for an Activity

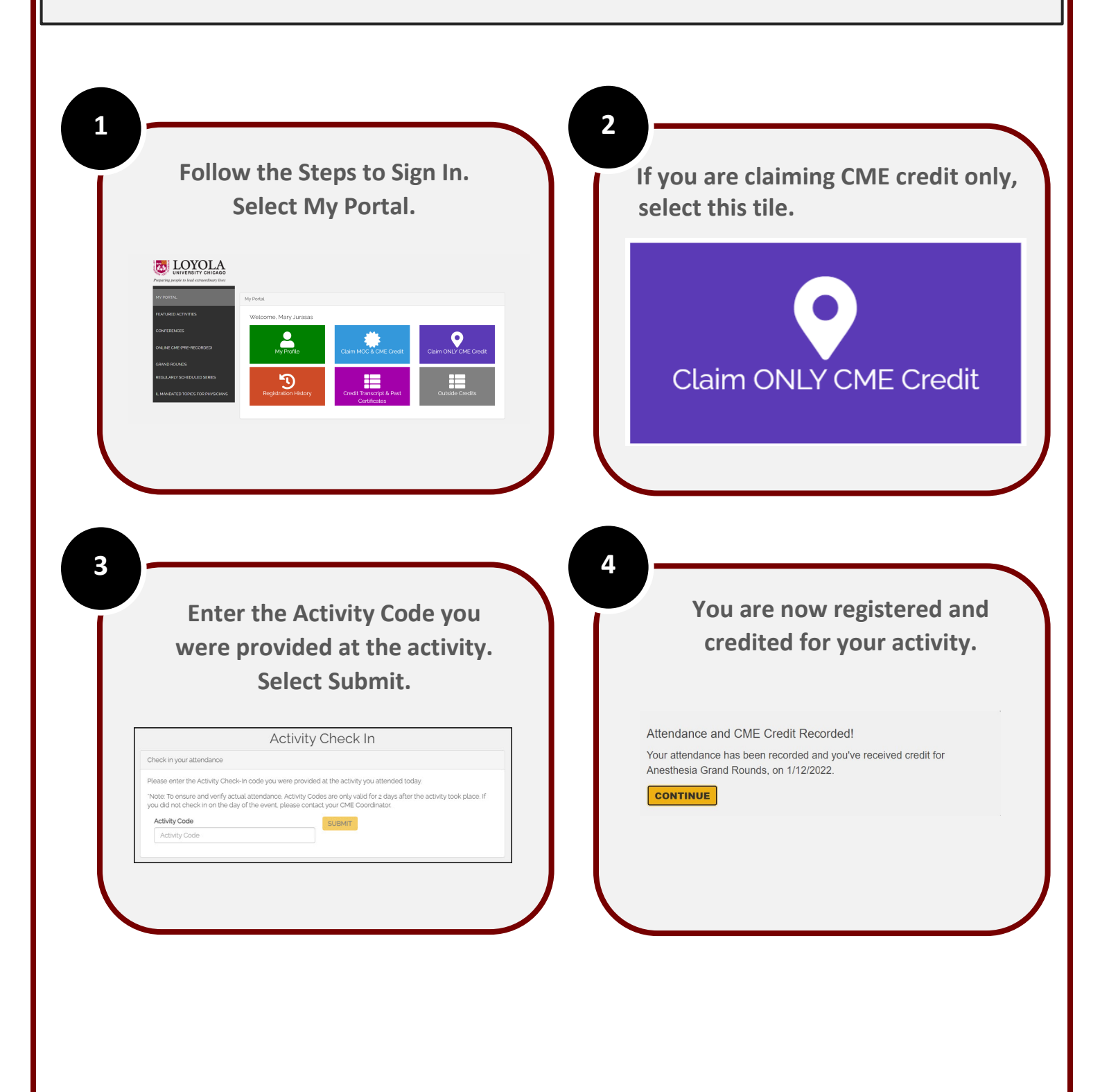

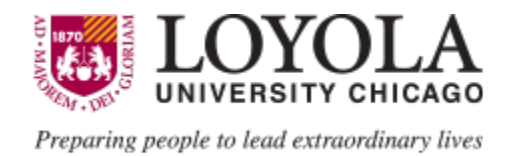

# Checking in/Claiming credit for an activity offering MOC credit

| Follow the Steps to Sign In.<br>Select My Portal.                                                                                 | If you are claiming MOC and CM<br>credit, select this tile.                                                                                                    |
|----------------------------------------------------------------------------------------------------|----------------------------------------------------------------------------------------------------|
|                                                                                                    | Claim MOC & CME Credit                                                                                                    |
|                                                                                                    |                                                                                                    |
| Enter the Activity Code you were<br>provided at the activity. Select<br>Submit. You will answer a 2-                              | 4<br>You are now registered and<br>credited with MOC and CME cre<br>for your activity.                                                                                                    |
| Enter the Activity Code you were<br>provided at the activity. Select<br>Submit. You will answer a 2-<br>question self-assessment. | 4<br>You are now registered and<br>credited with MOC and CME credited with MOC and CME credited for your activity.<br>Attendance and CME Credit Recorded!<br>Your attendance has been recorded and you've received credit for<br>Anesthesia Grand Rounds, on 1/12/2022. |

#### FIRST TIME USERS ONLY!

Send a text to this number with just your Email Address that is connected to your existing Online Profile. This will create an account and connect your responses to your profile. If you do not have a existing Online Profile, Click Hare to set one up.

#### ACTIVATED ACCOUNT!

Once you receive a reply that your account has been found, you can now begin using the Text Messaging service. Text "Attend" + Your Code to

(833) 564-0701

You will receive a Reply Confirmation with the Event Name upon the successful completion of your Response.

Your attendance will be immediately recorded and readily available!

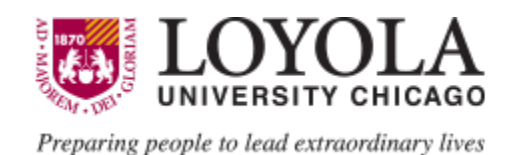

**Transcript Self Generation** 

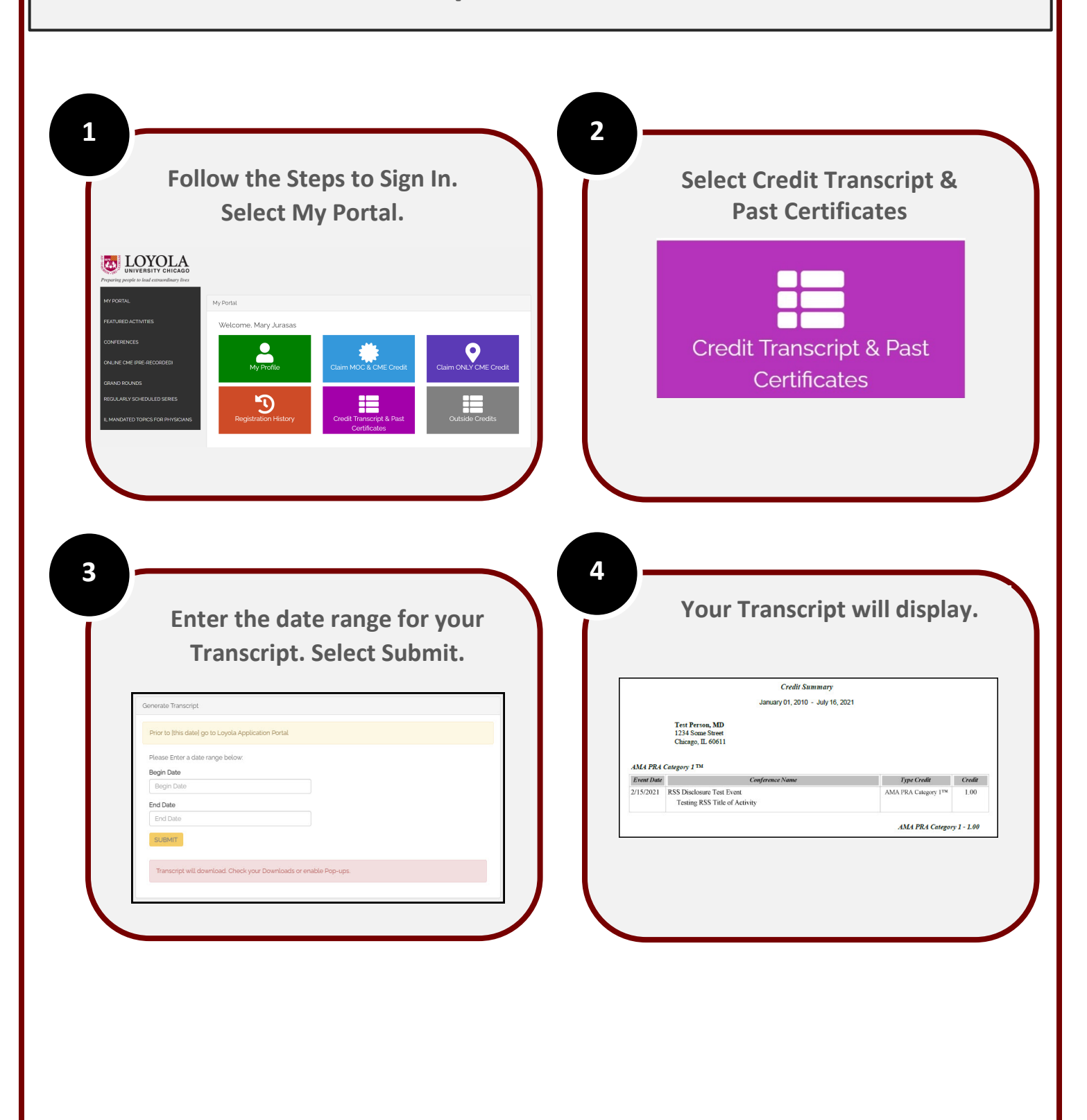

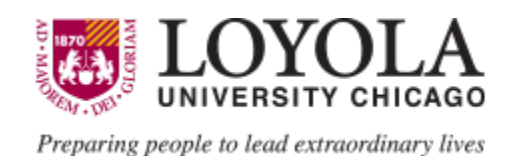

### **View Credits Earned and Self-Service Certificate Reprints**

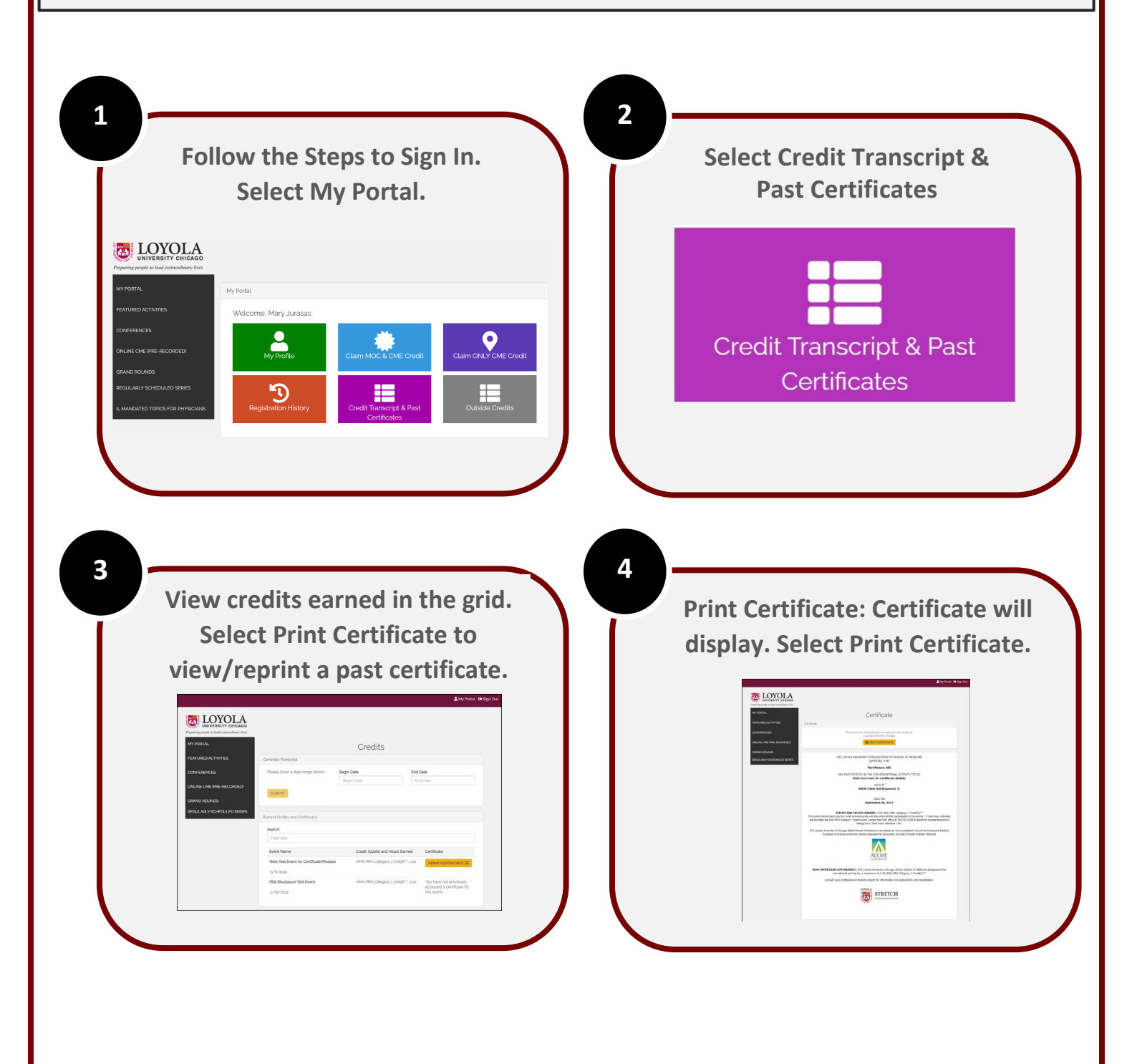

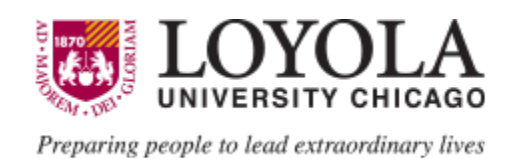

## View Registration History and Download Event Materials, Confirmations, and Receipts

| 1<br>F                                                                                                    | ollow 1<br>Se                                                                     | he Step<br>ect My                                                                                                    | os to Sig<br>Portal. | gn In.             |        | 2 | Sele                                                                 | ect Re                                                                                                    | egistr                                     | atior                                                                                  | n Hist        | tory.         |          |
|----------------------------------------------------------------------------------------------------|-----------------------------------------------------------------------------------|----------------------------------------------------------------------------------------------------|----------------------|--------------------|--------|---|----------------------------------------------------------------------|----------------------------------------------------------------------------------------------------|--------------------------------------------|----------------------------------------------------------------------------------------|---------------|---------------|----------|
| VERTIAL<br>Protector provide for food entermandment<br>Ver PORTAL<br>PERTURED ACTIVITIES<br>CONFERENCES<br>ORLINE CME (IME-RECORDED)<br>ORLINE CME (IME-RECORDED)<br>ORLINE CME (IME-RECORDED)<br>ORLINE CME (IME-RECORDED) | A My Portal<br>Welcom                                                             | Mary Jurasas<br>y Frodio<br>Taton History                                                                                                    | aim MOC & CME Credit |                    | Credit |   |                                                                      | Regi                                                                                                    | stratio                                    | )<br>on Hi                                                                             | story         |               |          |
|                                                                                                    |                                                                                   |                                                                                                    | Certificates         |                    |        |   |                                                                      |                                                                                                    |                                            |                                                                                        |               |               |          |
|                                                                                                    |                                                                                   |                                                                                                    |                      |                    |        |   |                                                                      |                                                                                                    |                                            |                                                                                        |               |               |          |
| s<br>s                                                                                                    | elect t<br>you wo                                                                 | ne butto<br>uld like                                                                                                    | on for t<br>to dov   | he iten<br>vnload. |        | 4 | Yo                                                                   | our ite                                                                                                    | m wi                                       | il do<br>isk yd                                                                        | wnlo<br>ou to | ad ai<br>Prin | nd<br>t. |
| 3<br>5<br>1                                                                                                    | elect t<br>you wo                                                                 | ne butto<br>uld like<br>Registra                                                                                                    | on for t<br>to dov   | he iten<br>vnload. |        | 4 | Yo<br>di                                                             | p <b>ur ite</b><br><b>isplay</b><br>Re                                                                                                    | <b>m wi</b><br><b>; or a</b><br>gistration | ill doʻ<br>osk yo<br>Confirmat                                                         | wnlo<br>Du to | ad aı<br>Prin | nd<br>t. |
| 3<br>5<br>9                                                                                                    | elect t<br>you wo<br>when<br>when<br>when<br>when<br>when<br>when<br>when<br>when | ne butto<br>uld like<br>receive to the second<br>receive to the second<br>rece | ions                 | he iten<br>vnload. |        | 4 | Yoo<br>di<br>Web That Ever<br>Access the<br>Ever the<br>Registration | Puur itee<br>isplay<br>Re<br>et for cuesticate Modul<br>Neur registration is com<br>international action<br>com Mannik I. Support of action<br>com Mannik I. Support of action<br>com | m wi                                       | II do<br>osk yo<br>Confirmal<br>k You!<br>uten will be sent to<br>confirmation details | wnlo<br>Du to | ad ar<br>Prin | nd<br>t. |

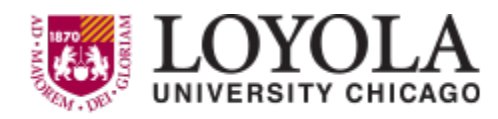

Preparing people to lead extraordinary lives

## **Outside Credits**

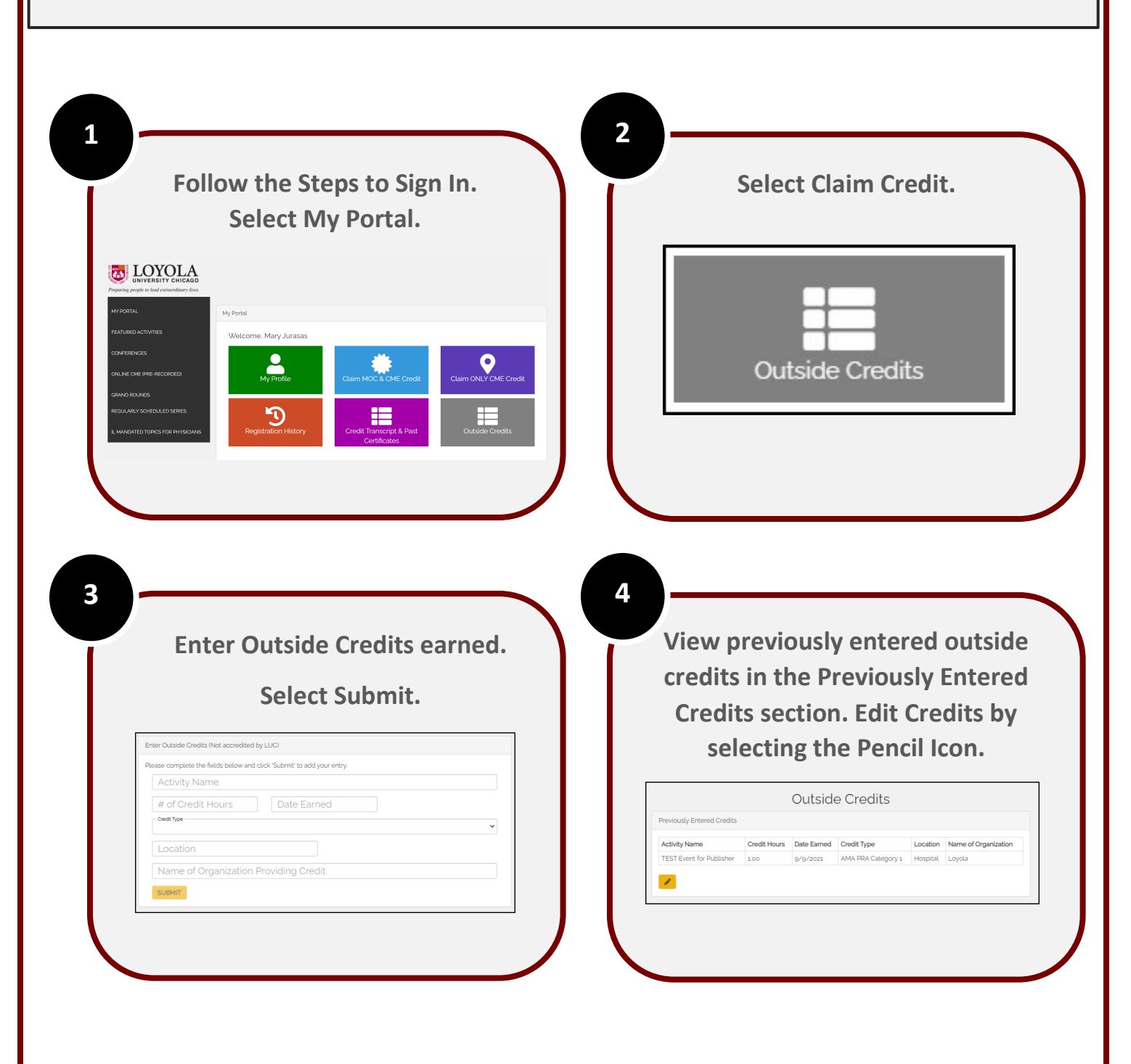